## Fast User Switching

## To turn on Fast User Switching

This only needs to be done once.

- 1. Open System Preferences, which is under the Apple in the upper right corner of the Finder Screen. Click on Accounts.
- 2. If the lock is closed, click on it and unlock it.
- 3. Click on "Login Options."
- 4. Put a check in "Enable Fast User Switching." When the warning message pops up, click on okay. Make sure that the "View as" box shows "Name." Click the lock to close it.

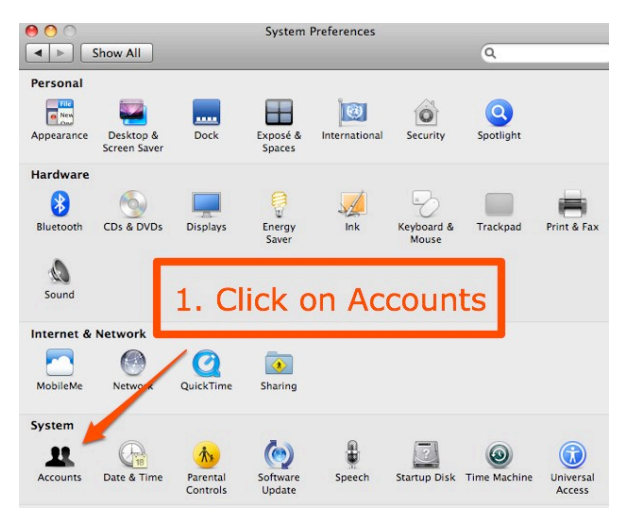

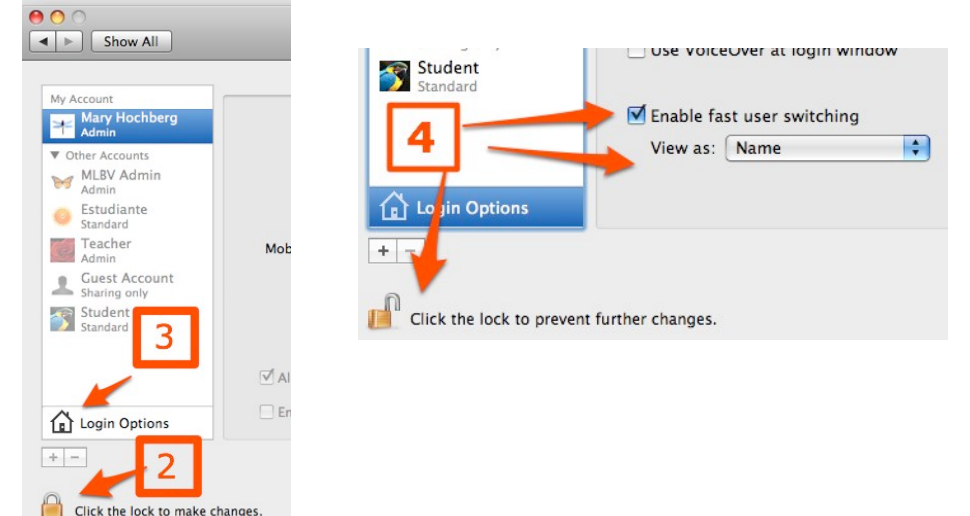

## To use Fast User Switching

- 5. Go to the upper right corner of the Screen and click on your account name.
- 6. A window pops open with a list of all the accounts. Click on the account to switch to it.
- 7. To switch back, repeat step 6. While the student account does not have a password, your teacher account does. You will have to reenter your password but all your open programs will still be open and everything just as you left it.

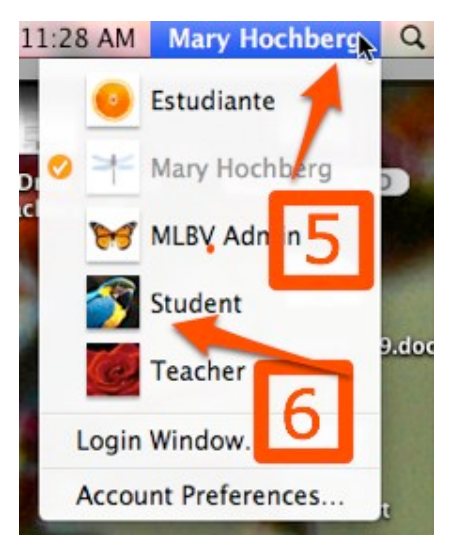